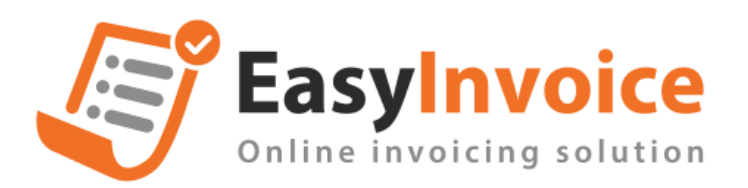

## Hướng dẫn thông báo hóa đơn sai sót trên bản web phần mềm HDĐT EasyInvoice

- Có 2 cách tạo TBSS cho hóa đơn
- + Cách 1: Tại màn DSHĐ □ chọn button [Tạo TBHĐ sai sót 04/SS-HĐĐT]

|                   | iếm                            |          |                  |                          | /                |        |     |                | •              | Hướn       | ıg dẫn s       | sử dụn   |
|-------------------|--------------------------------|----------|------------------|--------------------------|------------------|--------|-----|----------------|----------------|------------|----------------|----------|
| <b>A</b> e        | từi Mail 📄 Chuyển đối sang PXK | 🃂 Cập nh | ật kết quả CQT 🏮 | A Tạo TBHĐ sai sót 04/S: | 🗙 Xoá HĐ chưa ký |        | ·   | 🗸 Phát hành HĐ |                | 🕇 Tạo mớ   |                |          |
|                   |                                |          | -                |                          |                  |        | ŀ   | <u>Tổn</u>     | <u>g số hó</u> | a đơn ở    | <u>đã chọn</u> | <u>1</u> |
| ng thái           | Người phát hành                | Mã CQT   | KQ CQT           | Tiền tệ                  | AR               | Remark | Xem | Sửa            | Xóa            | Lịch<br>sử | Gửi<br>mail    |          |
| Mới tạo lập       |                                |          |                  | VND                      |                  |        | ۲   | ø              | ×              | 9          | 1              |          |
| Đã phát hành (ĐC) | admin                          |          | Đang kiểm tra    | VND                      |                  |        | ۲   |                |                | 9          | 1              |          |
|                   | admin                          |          | Hợp lệ           | VND                      |                  |        | ۲   |                |                | છ          | 1              |          |
| Đã phát hành      |                                |          |                  |                          |                  |        | -   | 0              | 0              | ~          |                |          |

+ Cách 2: Vào màn Danh sách hóa đơn sai sót /NoticeErrorInvs/Index □ click button [Tạo TBHĐ sai sót 04/SS-HĐĐT]

| https://test7801.softdreams.vrg/NoticeErronInvs/Index       |                       |                           |                 |                                    |                 |          |             |                               |               | G                       | . @ ☆                     | BZ : | • • • | Update |
|-------------------------------------------------------------|-----------------------|---------------------------|-----------------|------------------------------------|-----------------|----------|-------------|-------------------------------|---------------|-------------------------|---------------------------|------|-------|--------|
| н мџс 🚽                                                     | QUÂN LÝ HÓA ĐƠN 🐱     | NGHIỆP VỤ HÓA ĐƠN 🐱       | NGHIỆP VỤ PXK 👻 | DANH SÁCH PHIỀU X                  | к 🗸 🛛 BÁO CÁO 🚽 | Hỗ TRợ 🗸 | 🚔 (admin) 🗸 | <b>€</b> 0971899092 <b>~</b>  |               |                         |                           |      |       |        |
| lanh sách hóa đo                                            | n sal sót             |                           |                 |                                    |                 |          |             |                               |               |                         |                           |      |       |        |
|                                                             | Mẫu số                | 1C23TMR                   | *               | Số hóa đơn                         |                 |          |             | Số thông báo C                | QT            |                         |                           |      |       |        |
|                                                             | Ngày hóa đơn: Từ ngày | ▤ _/_/                    |                 | Đến ngày 🛗 _/_/                    |                 |          |             | Ngày thông báo CQT            |               |                         |                           |      |       |        |
|                                                             | Ngày tạo lập: Từ ngày | ■ _/_/_                   |                 | Đến ngày 📖 _/_/                    |                 |          |             | Tính chất thông bảo Tính chất |               |                         |                           |      |       |        |
|                                                             | Loại hóa đơn áp dụng  | Chọn loại hóa đơn áp dụng | -               | Loại thông bảo Chọn loại thống bảo |                 |          |             | Kết quả trà về Tắt cả         |               |                         |                           |      |       |        |
|                                                             |                       |                           |                 |                                    | 🗢 Làm lại 🛛 🍳   | Tim kiếm |             | ~                             |               |                         |                           |      |       |        |
| SÁCH HÓA ĐƠN SAI SỐT D4/SS-HĐĐT 🕹 Xuốt com 🔒 🛆 Óu trans and |                       |                           |                 |                                    |                 |          |             |                               |               | i TBHD sai s            | 60 04/SS-HDDT             |      |       |        |
| lgily tạoTB                                                 | Loại TB               | Số TB                     |                 | Loại                               | HĐ áp dụng      |          |             | Số hóa đơn Kả                 | it quả trả về | Ch<br>kết<br>Chi tiết C | i tiết<br>quả<br>QT Xem r | าย่า | Sửa X | ióa 🗌  |
|                                                             |                       |                           |                 |                                    | Không có dữ     | łu       |             |                               |               |                         |                           |      |       |        |
| ~ ~ >                                                       |                       |                           |                 |                                    |                 |          |             |                               |               |                         |                           |      |       |        |

- Tạo TBSS hoá đơn trong hệ thống và Tạo TBSS hoá đơn ngoài hệ thống trên cùng 1 màn chức năng

| C  i test7801.softdreams.vn/NoticeErrorInvs/GetErrorInvs                           | Q & & X 🗱                                             | 🛛 🍯 Update                   |                      |       |     |  |  |  |  |  |
|------------------------------------------------------------------------------------|-------------------------------------------------------|------------------------------|----------------------|-------|-----|--|--|--|--|--|
| DANH MUC 🗸 QUẨN LÝ HỎA ĐƠN 🖌 NGHIỆP Vụ HỎA ĐƠN 🦂                                   | <ul> <li>NGHIỆP Vụ PXK - DANH SÁCH PHIẾU X</li> </ul> | κ –                          | (admin) 0971899092 - |       |     |  |  |  |  |  |
| chủ -> Thông bảo hóa đơn sai sót                                                   |                                                       |                              |                      |       |     |  |  |  |  |  |
|                                                                                    |                                                       |                              |                      |       |     |  |  |  |  |  |
|                                                                                    | Kinh gửi: Chi cục                                     | Thuế Quận Thanh Xuân         |                      |       |     |  |  |  |  |  |
| Người nộp thuế                                                                     | CÔNG TY TNHH TƯ VẪN ASTC VIỆT NAM K & K > K < K       | % K, K'                      |                      |       |     |  |  |  |  |  |
| Mã số thuế - Mã đơn vị quan hệ ngân sách                                           | 0105987432                                            | Ngày tạo lập                 |                      |       |     |  |  |  |  |  |
| Tînh/thành nơi lập                                                                 | Hà Nội 🔹                                              |                              |                      |       |     |  |  |  |  |  |
| Loại                                                                               | Thông báo hủy/giải trình của NNT                      |                              |                      |       |     |  |  |  |  |  |
| Số thông báo của cơ quan thuế                                                      |                                                       | Ngày thông bảo của cơ qua    | a thuế               |       |     |  |  |  |  |  |
| ◆ Thiles hild dan kong bil Ablag Eanjinneise 🔰 ◆ Thiles dalaga hilds blo bla dan . |                                                       |                              |                      |       |     |  |  |  |  |  |
| Stt Mã CQT cấp Mẫu số Ký l                                                         | hiệu Số hóa đơn Ngày hóa đơn                          | Loại áp dụng hóa đơn điện tử | Tính chất thông bảo  | Lý do | Xóa |  |  |  |  |  |
|                                                                                    |                                                       | Kinding có dữ liệu           |                      |       |     |  |  |  |  |  |
| 👁 Xemmalia 🛛 💽 Luu ali keu 📘 🚽 Gin Balog tala                                      |                                                       |                              |                      |       |     |  |  |  |  |  |

- Có thể cùng lúc tạo TBSS cho nhiều dải hóa đơn khác nhau trong cùng 1 lần gửi

| → C 🔒 test7801.sof              | tdreams.vn/NoticeErrorIr | vs/GetErrorInvs             |              |               |                    |                     |          |                    |                    |                       |         |        | QÊI | 2 8 | * |
|---------------------------------|--------------------------|-----------------------------|--------------|---------------|--------------------|---------------------|----------|--------------------|--------------------|-----------------------|---------|--------|-----|-----|---|
| 🕮 DANH MỤC 🖵                    |                          |                             | NGHIỆ        | P VŲ PXK 👻    | DANH SÁCH PHIẾU )  | XK <del>v</del> BÁG | o cáo 🚽  | Hỗ TRợ 👻           | 💄 (admin) 🚽        | <b>€</b> 0971899092 🗸 | -       |        |     |     |   |
| Trang chủ 🔿 Thống bảo hóa đơn : | sai sét                  |                             | Danh s       | ách hóa đơn   |                    |                     |          |                    |                    | ×                     |         |        |     |     |   |
|                                 |                          |                             | Mẫu số       | 5             | 1C23TMR            |                     | Số hóa đ | on                 |                    |                       |         |        |     |     |   |
|                                 |                          | /                           | Từ ngà       | iy            |                    |                     | Đến ngày |                    | _/_/               |                       |         |        |     |     |   |
| Người nộp t                     | huế                      |                             | c            |               | 1C23TMR<br>1C23MMK |                     | îm kiếm  |                    |                    |                       |         |        |     |     |   |
| Mā số thuế -                    | Mã đơn vị quan hệ ngân s | iách 🖉                      | 0<br>Tổng số | hóa đơn đã ch | 1C23TPC            |                     |          |                    |                    |                       | 0/2023  |        |     |     |   |
| Tỉnh/thành n                    | ơi lập                   |                             | H            | Ký hiệu       | 1C23TCK            |                     | CQT cấp  | Khách hàng         | Mã số thuế         | Tống tiền             |         |        |     |     |   |
| Loại                            |                          |                             | т            | 1C23TMR       | 2C23TNH            |                     |          |                    |                    | 250.000               |         |        |     |     |   |
| Số thông bá                     | o của cơ quan thuế       |                             |              | 1C23TMR       | 16231111           |                     |          |                    |                    | 1.050.000             | J       |        |     |     |   |
| + Thêm hóa don trong            | hệ thống Easytrivoice    | Thêm dòng nhập liệu hóa đơn |              |               |                    |                     |          |                    |                    |                       |         |        |     |     |   |
| Stt                             | Mă CQT cấp               | Mẫu số Ký hi                | êu           |               |                    |                     |          |                    |                    |                       |         | Lý     | do  |     |   |
|                                 |                          |                             |              |               |                    |                     |          |                    |                    |                       |         |        |     |     |   |
|                                 |                          |                             |              |               |                    |                     |          |                    |                    |                       |         |        |     |     |   |
|                                 |                          |                             |              |               |                    |                     |          |                    |                    |                       |         |        |     |     |   |
| HƯỚNG DẦN MỞ RỘ                 | NG                       |                             |              |               |                    |                     |          |                    |                    |                       |         |        |     |     |   |
| Tạo TBSS cho thông              | j tu 78                  |                             | Trang d      | àu <<         | 1 >> Trang cuối    | Tống số hóa đ       | Ion: 2   |                    |                    |                       |         |        |     |     |   |
| Stt Mã CQT cấp                  | Mẫu số                   | Ký hiệu S                   | só n         |               |                    |                     |          |                    |                    |                       | u Số hơ | ia don |     |     |   |
| 1 0050DA37D17                   | 25 1C23TMM               | 1                           |              |               |                    |                     |          |                    |                    | 🖌 Đồng ý 🔹 Đông       | 1       |        |     |     |   |
| Nhập thông tin trường           | [Mẫu số]                 |                             |              |               |                    |                     | Nhậ      | p thông tin trường | [Mẫu số] và [Ký hi | iêu]                  |         |        |     |     |   |